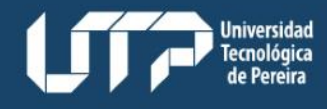

Vicerrectoría Administrativa v Financiera

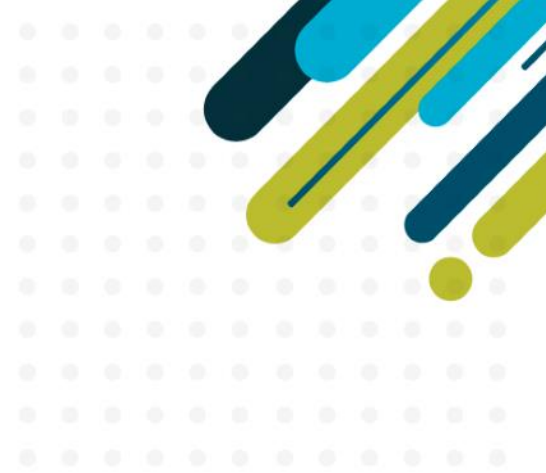

# REPASO SISTEMA PQRS

23 de febrero de 2023

# Medios para formular PQRS

El Sistema PQRS de la Universidad permite a la ciudadanía presentar solicitudes, a través de varios medios:

Vicerrectoría

Administrativa v Financiera

Universidad

ecnológica

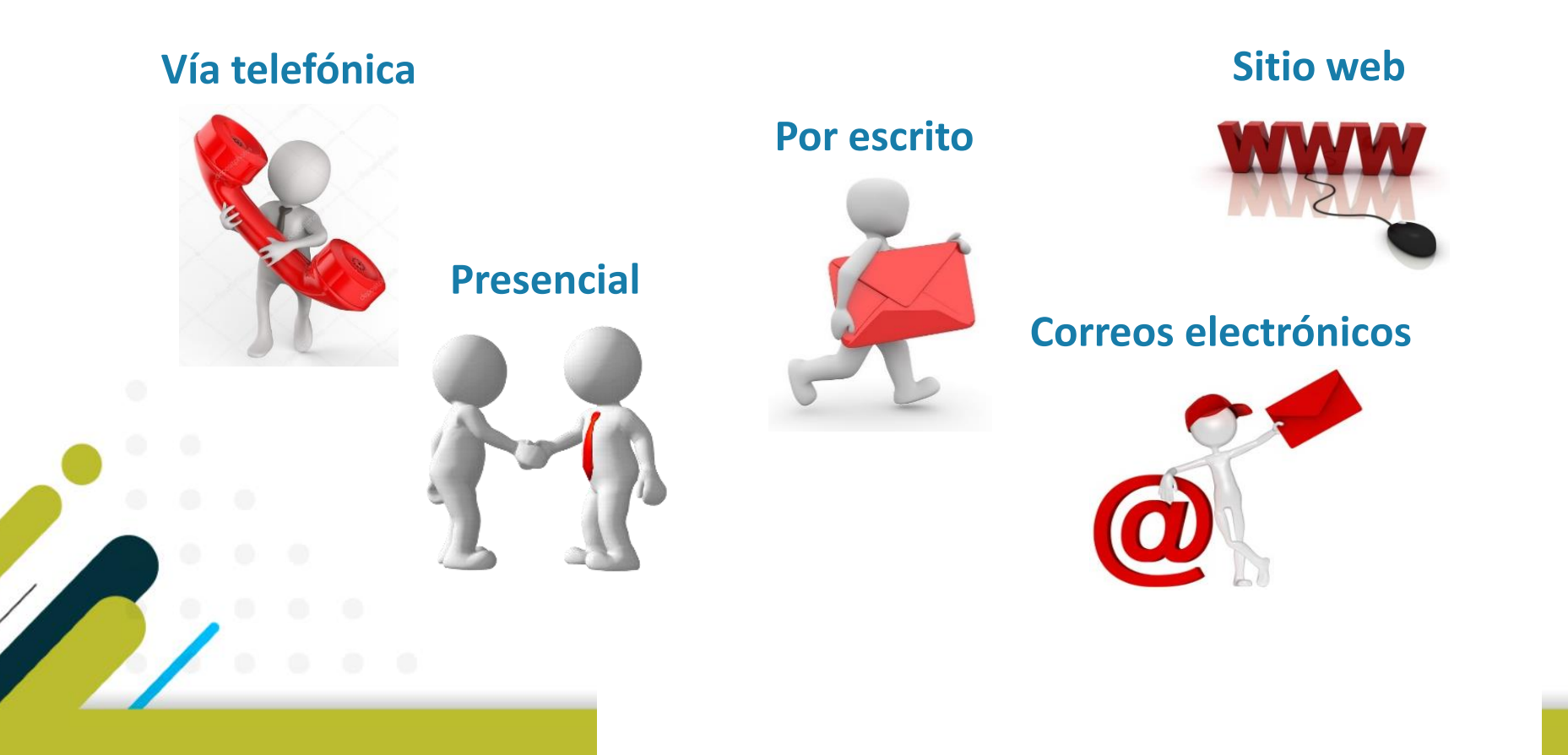

# Función y responsabilidades

# UNIDADES ORGANIZACIONALES

Jniversidad Tecnológica Vicerrectoría

Administrativa y Financiera

> Dar respuesta a los PQRS que los usuarios formulen, de manera que sean oportunos, coherentes con lo solicitado y en lo posible de fácil comprensión.

Revisar el sitio web de PQRS y las alertas que llegan a los correos electrónicos.

RESPONSABILIDADES

Implementar acciones, que le permita identificar oportunidades, para optimizar la calidad en el servicio.

**FUNCIÓN** 

Ingresar PQRS en el sistema cuando se presentan directamente en su dependencia por otros medios.

### Quejas contra funcionarios

Determinar por la gravedad de los hechos manifestados por el usuario, si es necesario comunicar a Control Interno Disciplinario para lo de su competencia.

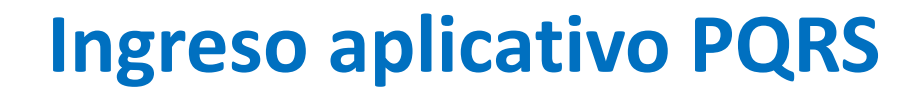

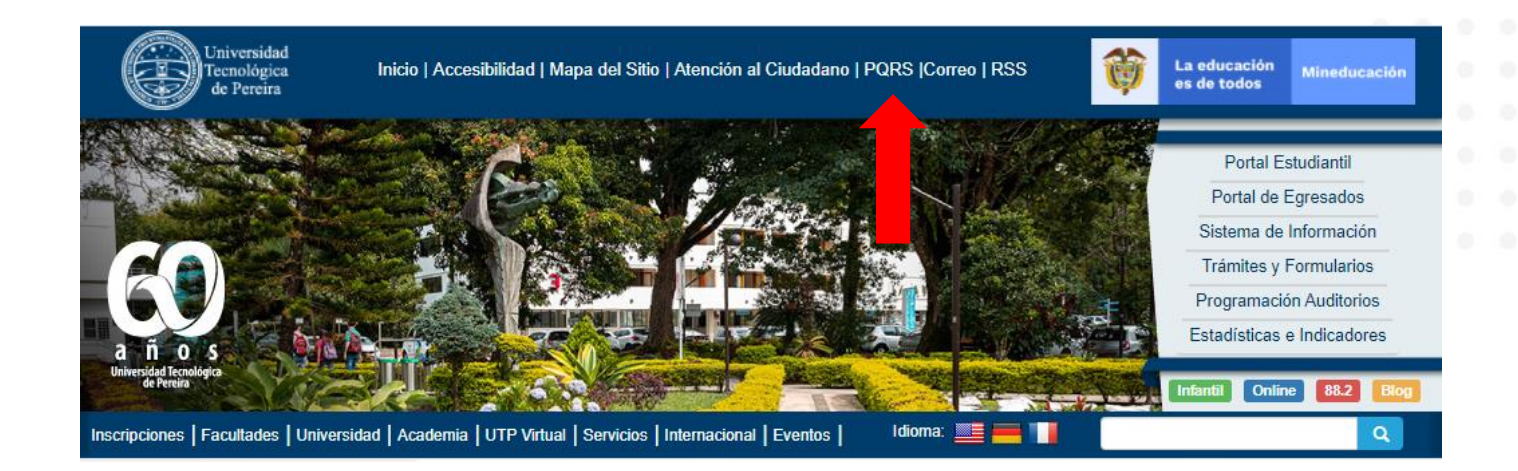

|     |   | Grupo                                                      | Módulos                                                  |
|-----|---|------------------------------------------------------------|----------------------------------------------------------|
|     | • | Docentes                                                   |                                                          |
|     | ۲ | General                                                    |                                                          |
|     |   |                                                            | Gestión de PQRS                                          |
|     |   |                                                            | Inventario                                               |
|     |   |                                                            | Notificaciones                                           |
|     |   |                                                            | Propuesta de Actualización del<br>Reglamento Estudiantil |
|     |   |                                                            | Solicitudes WEB                                          |
|     |   |                                                            | Solicitudes al Almacén General                           |
| ÷., |   |                                                            | Solicitudes de Mantenimiento                             |
|     | 0 | Gestión de Documentos                                      |                                                          |
|     | • | Java                                                       |                                                          |
|     | • | Recurso Humano                                             |                                                          |
|     | • | Sistema Financiero                                         |                                                          |
| 2   | • | Sistema de Encuestas                                       |                                                          |
| 1   | • | Vicerrectoría Académica                                    |                                                          |
| -   | 0 | Vicerrectoría de Investigaciones<br>Innovación v Extensión |                                                          |

Vicerrectoría

Administrativa y Financiera

Universidad Tecnológica de Pereira

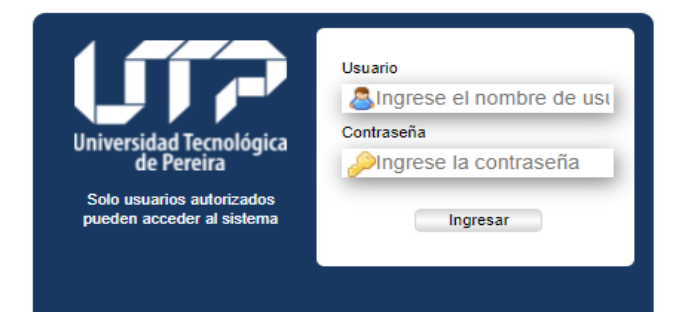

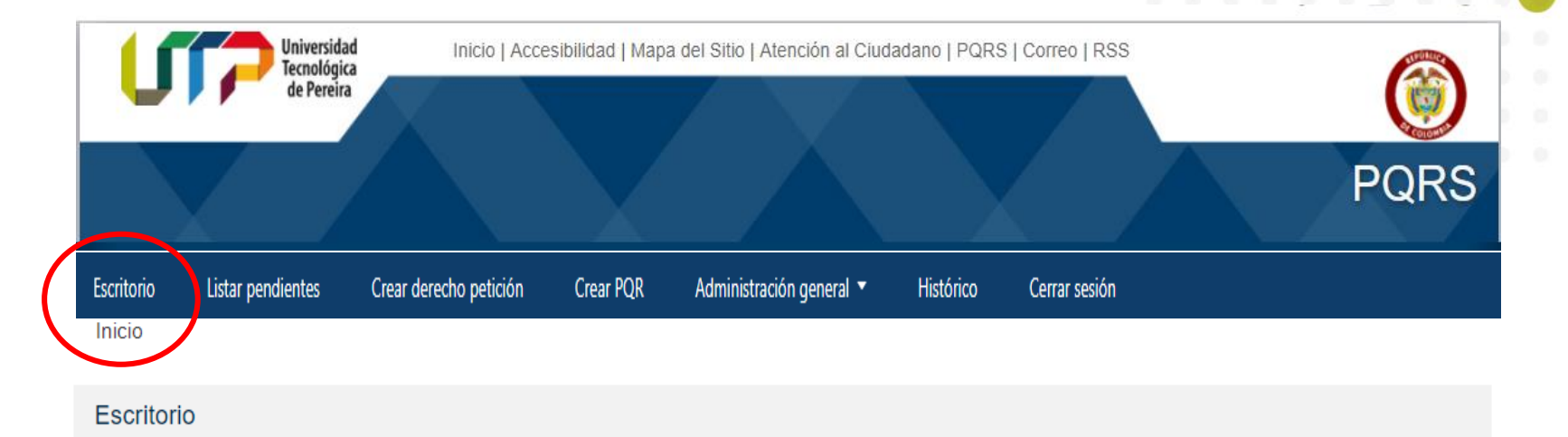

Información: Estimado usuario, recuerde que para habilitar la respuesta de cualquier PQRSDP a este se le debe asignar un número de rádicado por parte de GESTIÓN DE DOCUMENTOS. Por lo tanto si aún no ve pendientes en el listado, ingrese nuevamente más tarde.

### NOMBRE DE DEPENDENCIA

Vicerrectoría

y Financiera

Administrativa

Jniversidad Tecnológica

- Derechos de Petición Pendientes (No. de casos)
- Quejas, reclamos y sugerencias Pendientes (No. de casos)
- Aclaraciones peticionario (No. de casos)

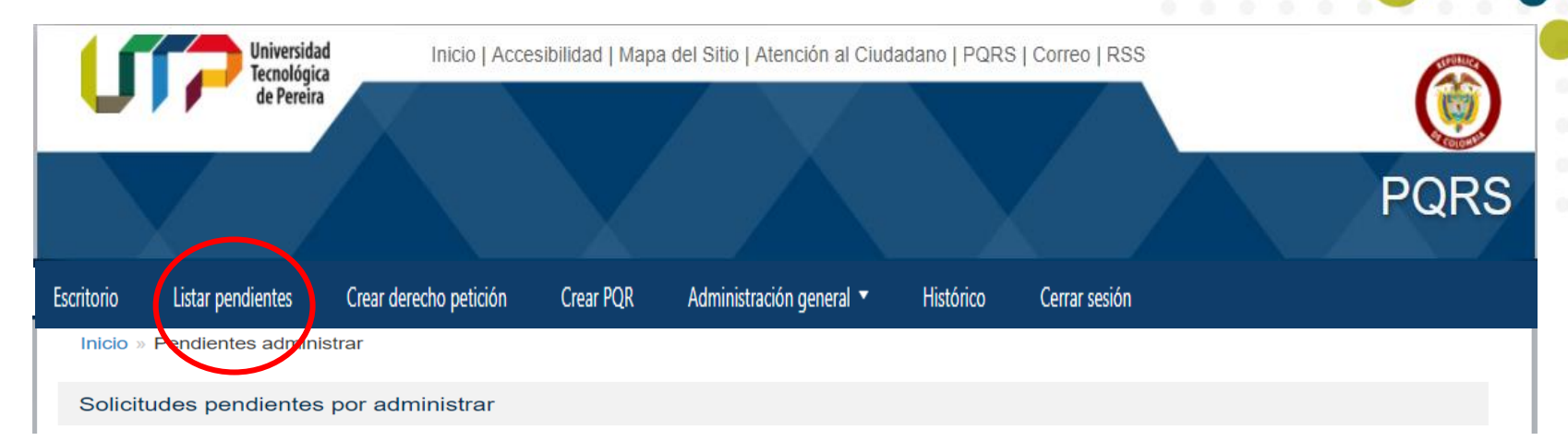

### Derecho de petición en interés general

Recibido: 2021-07-21 - Identificador: DP-106-2021 - Asunto: Inscripciones - Días hábiles disponibles: 15

Derecho de petición de información o documentos

Vicerrectoría

y Financiera

Administrativa

Jniversidad Tecnológica

Recibido: 2021-06-30 - Identificador: DP-98-2021 - Asunto: Funcionarios - Días hábiles disponibles: 3

### Derecho de petición de consulta

Recibido: 2021-06-25 - Identificador: DP-75-2021 - Asunto: Matrícula académica - Días hábiles vencidos: 4

![](_page_6_Picture_0.jpeg)

La información sobre el estado se encuentra representada por los siguientes caracteres, que están ubicados en la parte inferior:

Información del estado de las solicitudes pendientes por responder:

- Pendiente por responder
- Próximo a vencer
- Vencido
- II Tiempo de respuesta suspendido por solicitud de información en espera
- Respuesta a solicitud de información por parte del peticionario
- 🔦 Solicitud con traslado interno

![](_page_7_Picture_0.jpeg)

![](_page_7_Picture_1.jpeg)

**Pendiente por responder**, en color azul aparecerán todos los PQRS que la dependencia tenga pendiente por responder dentro de los términos de ley, se visualizan los días hábiles disponibles para dar respuesta.

**Próximo a vencer**, en color amarillo, aparecerán todos los PQRS que están próximos a vencerse, se visualizan los días hábiles disponibles para dar respuesta.

**Vencido**, en color rosado, aparecerán todos los PQRS que la dependencia tenga sin responder y que ya superaron el tiempo establecido por ley para dar respuesta, se visualizan los días hábiles vencidos.

Vicerrectoría Administrativa

v Financiera

**Tiempo de respuesta suspendido por solicitud de información en espera**, figura que aparece en la parte derecha de los derechos de petición, aplica cuando se le solicita al usuario aclarar lo que esta pidiendo, a través de una "Solicitud de Información", los días hábiles de respuesta se congelan por un mes o hasta que el peticionario brinde respuesta.

**Respuesta a solicitud de información por parte del peticionario**, figura que aparece en la parte derecha de los derechos de petición, aplica cuando el usuario ha respondido la solicitud de información realizada por la dependencia.

**Solicitud con traslado interno**, figura que aparece en la parte derecha de los PQRS, aplica cuando la solicitud ya viene trasladada desde otra dependencia.

# **Registro de PQRS**

|            |                   |                            |                                           |                        |                                |           |               |   |     |   |     | 100 | •   |     |    |  |
|------------|-------------------|----------------------------|-------------------------------------------|------------------------|--------------------------------|-----------|---------------|---|-----|---|-----|-----|-----|-----|----|--|
|            |                   |                            |                                           | $\frown$               |                                |           |               |   |     |   |     |     | -   |     |    |  |
| Escritorio | Listar pendientes | Crear derec                | ho petición                               | Crear PQR              | Administración general 🔻       | Histórico | Cerrar sesión |   |     |   |     |     |     |     |    |  |
|            |                   |                            |                                           | $\bigcirc$             |                                |           |               |   | - 0 | 0 | -07 | 0   | 0.0 | 1.0 | .0 |  |
|            |                   | *Tipo de<br>identificación | Cédula de ciud                            | dadania                |                                |           |               | ~ |     |   |     |     |     |     |    |  |
|            |                   | *Peticionario              | *Numero<br>identificacion                 | D                      |                                |           |               |   |     |   |     |     |     |     |    |  |
|            |                   |                            | *Nombres                                  | s                      |                                |           |               |   |     |   |     |     |     |     |    |  |
|            |                   |                            | *Apellidos                                | s                      |                                |           |               |   |     |   |     |     |     |     |    |  |
|            |                   |                            |                                           |                        |                                |           |               |   |     |   |     |     |     |     |    |  |
|            |                   |                            | Cual es su 'Cual es su<br>relación con la | a Seleccion            | ne una opción                  |           |               | ~ |     |   |     |     |     |     |    |  |
|            |                   |                            | *Correc                                   | o                      |                                |           |               |   |     |   |     |     |     |     |    |  |
|            |                   |                            | electronico                               | •                      |                                |           |               |   |     |   |     |     |     |     |    |  |
|            |                   |                            | *Pais                                     | s                      |                                |           |               |   |     |   |     |     |     |     |    |  |
|            |                   |                            | *Departamento<br>o Estado                 | 5                      |                                |           |               |   |     |   |     |     |     |     |    |  |
|            |                   |                            | *Ciudad                                   | b                      |                                |           |               |   |     |   |     |     |     |     |    |  |
|            |                   |                            | *Direccion                                | n                      |                                |           |               |   |     |   |     |     |     |     |    |  |
|            |                   |                            | Telefond                                  | •                      |                                |           |               |   |     |   |     |     |     |     |    |  |
|            |                   | *Asunto                    | - Seleccione uno                          | o de los asuntos prede | eterminados o digite uno nuevo |           |               | - |     |   |     |     |     |     |    |  |
|            |                   | ******                     |                                           |                        |                                |           |               |   |     |   |     |     |     |     |    |  |
|            |                   | "Mensaje                   | B I = =                                   | <li>E 🖶 🚆 🛠</li>       | 55                             |           |               |   |     |   |     |     |     |     |    |  |
|            |                   |                            |                                           |                        |                                |           |               |   |     |   |     |     |     |     |    |  |
|            |                   |                            |                                           |                        |                                |           |               |   |     |   |     |     |     |     |    |  |
|            |                   |                            |                                           |                        |                                |           |               |   |     |   |     |     |     |     |    |  |
|            |                   |                            |                                           |                        |                                |           |               |   |     |   |     |     |     |     |    |  |
|            |                   |                            |                                           |                        |                                |           |               | 4 |     |   |     |     |     |     |    |  |

Vicerrectoría

Administrativa y Financiera

Universidad Tecnológica de Pereira

![](_page_10_Figure_0.jpeg)

Al registrar los oficios, se debe anotar en el espacio de mensaje, el No. de radicado del oficio, ejemplo: *"Se anexa Derecho de Petición, radicado con No. 03-5999"*, con el fin de informar a Gestión de Documentos para que no quede con doble radicado y afecte los indicadores, diligenciar los datos solicitados y anexar el documento.

<u>Puede dar traslado del DP por el aplicativo de comunicaciones a otra</u> <u>dependencia, siempre y cuando lo registre primero en el aplicativo PQRS.</u>

# **Registro de PQRS**

|            |   |            |         |                  |                   | $\frown$                                    |                                               |              |           |               |     |   |  | 1 | 6 |  |
|------------|---|------------|---------|------------------|-------------------|---------------------------------------------|-----------------------------------------------|--------------|-----------|---------------|-----|---|--|---|---|--|
| Escritorio | Ľ | istar peno | dientes | Crear derecho p  | oetición          | Crear PQR                                   | Administracio                                 | ón general 🔻 | Histórico | Cerrar sesión |     |   |  |   |   |  |
|            |   |            |         | *Facha annai     |                   | $\bigcirc$                                  |                                               |              |           |               |     |   |  |   |   |  |
|            |   |            |         | *Dependenc       | ia Se             | eleccione una opción -                      | -                                             |              |           |               | • 0 |   |  |   |   |  |
|            |   |            | Тіро    | derecho peticio  | ón 📑              | Seleccione una opción                       | N                                             |              |           |               |     | ~ |  |   |   |  |
|            |   |            |         | Tipo QR          | S                 | Seleccione una o                            | pción                                         |              |           |               |     | • |  |   |   |  |
|            |   |            |         | *Medio respuesta | Sel               | leccione una opción -                       | -                                             |              |           |               |     | ~ |  |   |   |  |
|            |   |            |         | *Medio solicitud | Sel               | leccione una opción -                       | -                                             |              |           |               |     | ~ |  |   |   |  |
|            |   |            |         | Archivo          | Dese     Seleccio | eo que mi asunto y co<br>nar archivo Ningún | omentario sean públic<br>archivo seleccionado | :0S          |           |               |     |   |  |   |   |  |
|            |   |            |         | Enviar           | Adjunt            | tar otro archivo                            |                                               |              |           |               |     |   |  |   |   |  |
|            |   |            |         |                  |                   |                                             |                                               |              |           |               |     |   |  |   |   |  |
|            |   |            |         |                  |                   |                                             |                                               |              |           |               |     |   |  |   |   |  |
|            |   |            |         |                  |                   |                                             |                                               |              |           |               |     |   |  |   |   |  |
|            |   |            |         |                  |                   |                                             |                                               |              |           |               |     |   |  |   |   |  |
|            |   |            |         |                  |                   |                                             |                                               |              |           |               |     |   |  |   |   |  |

Vicerrectoría

Administrativa y Financiera

Universidad Tecnológica de Pereira

Vicerrectoría Administrativa y Financiera

![](_page_12_Figure_2.jpeg)

### Registro

Al dar clic en enviar, aparecerá: **Derecho de petición** creado exitosamente Generar archivo soporte, y es enviada una notificación al correo electrónico del usuario, anexando un pdf con los datos registrados, y a Gestión de Documentos, para que radique el PQRS.

Información: Estimado usuario, recuerde que para habilitar la respuesta de cualquier PQRS a este se le debe asignar un número de radicado por parte de GESTIÓN DE DOCUMENTOS. Por lo tanto si aún no ve pendientes en el listado, ingrese nuevamente más tarde.

| Número solicitud         | DP-48-2023                               |
|--------------------------|------------------------------------------|
| Nombre completo          |                                          |
| Identificación           |                                          |
| elación con la UTP       |                                          |
| Correo                   |                                          |
| Pais                     | Colombia                                 |
| Departamento o<br>Estado | Risaralda                                |
| Ciudad                   | Pereira                                  |
| Dirección                | Pereira                                  |
| Tipo solicitud           | Derecho Petición en interés particular   |
| echa de recepción        | 2023-02-06 09:00:43                      |
| Medio solicitud          | Electrónico                              |
| Medio respuesta          | Electrónico                              |
| Dependencia              | ADMISIONES, REGISTRO Y CONTROL ACADÉMICO |
| Asunto                   | Asignación de docentes                   |
| Mensaje                  | Cordial saludo:                          |
|                          |                                          |

La presente con el fin de solicitar información acerca de la asignación de docentes para este semestre, los cuales no se encuentra en evidencia en el horario por el portal estudiantil

Contando con su atención y esperando pronta respuesta, me despido

Atte:

![](_page_13_Picture_0.jpeg)

# **Registro de PQRS**

Los Programas Académicos, Admisiones, Registro y Control Académico y Gestión Financiera, reciben un alto número de solicitudes a través de correos electrónicos de la dependencia, de manera presencial y telefónica, por tal motivo, **se deja a discrecionalidad de la dependencia**, determinar cuáles solicitudes se registran en el aplicativo PQRS.

- ✓ Registrar las solicitudes que sean de impacto institucional.
- ✓ Que impliquen vulnerabilidad en los derechos de los usuarios.
- ✓ Si no registra las solicitudes, debe también, tener en cuenta los tiempos establecidos por la ley para su respuesta.

# Términos para responder

Derecho petición de información o documentos

Vicerrectoría Administrativa

v Financiera

![](_page_14_Picture_2.jpeg)

Derecho petición de consulta

Derecho de petición en interés particular, Derecho de petición en interés general, Quejas, Reclamos y Sugerencias

RESOLUCIÓN DE RECTORÍA 5551 DEL 2017, ARTÍCULO DÉCIMO CUARTO: Acciones y sanciones por falta de respuesta

**a las peticiones:** La falta de atención a las peticiones y a los términos para resolverlas, la contravención a las prohibiciones y el desconocimiento de los derechos de las personas de que trata la Ley 1755 de 2015, constituirán falta para el servidor público y darán lugar a las sanciones correspondientes de acuerdo con el régimen disciplinario.

PARÁGRAFO: La Oficina de Control Interno reportará a la Oficina de Control Interno Disciplinario los casos conocidos en los cuales el funcionario responsable no haya dado respuesta de manera oportuna y correcta a los derechos de petición interpuestos por los ciudadanos. La Oficina de Control Interno Disciplinario iniciará la indagación preliminar para determinar si archiva el proceso o existen méritos para dar apertura a una investigación.

![](_page_15_Picture_1.jpeg)

II Tiempo de respuesta suspendido por solicitud de información en espera

Vicerrectoría

y Financiera

Administrativa

Universidad Tecnológica de Pereira

- Respuesta a solicitud de información por parte del peticionario
- Solicitud con traslado interno

![](_page_16_Picture_1.jpeg)

### Información de PQRS

Vicerrectoría

y Financiera

Administrativa

Universidad Tecnológica de Pereira

### DATOS GENERALES:

| Identificador      | 982                                       |
|--------------------|-------------------------------------------|
| Número solicitud   | PQRS-355-2022                             |
| Radicado           | 03-11652                                  |
| Consecutivo        | PQRS-355-2022                             |
| Nombre completo    |                                           |
| Identificación     |                                           |
| Correo             |                                           |
| Dirección          |                                           |
| Ciudad             |                                           |
| Tipo solicitud     | Queja                                     |
| Fecha de recepción | 2022-10-21 10:44:44                       |
| Medio solicitud    | Web                                       |
| Medio respuesta    | Electrónico                               |
| Dependencia        | VICERRECTORÍA ADMINISTRATIVA Y FINANCIERA |
| Asunto             | Servicio al usuario                       |
| Mensaje            |                                           |

# **Respuesta a PQRS** QUEJAS, RECLAMOS Y SUGERENCIAS

![](_page_17_Picture_1.jpeg)

Archivo

Iniversidad ecnológica

Solicitar reclasificación

Vicerrectoría

y Financiera

Administrativa

Por medio de este formulario ingrese la respuesta de la Queja. Una vez se responda la Queja ésta dejará de aparecer en la lista de pendientes.

| *Mensaje | B $I$ $\cup label{eq: X_2}$ $\mathbf{x}^2$ $\cup label{eq: X_2}$ $\cup label{eq: X_2}$ $\cup $ |   |
|----------|----------------------------------------------------------------------------------------------------|---|
|          |                                                                                                    |   |
|          |                                                                                                    |   |
|          |                                                                                                    |   |
|          |                                                                                                    |   |
|          |                                                                                                    |   |
|          |                                                                                                    |   |
| A        | Seleccionar archivo Ningún archi seleccionado                                                                                                    | ~ |

### Adjuntar otro archivo

Si requiere enviar copia de esta respuesta para trámite interno de la Universidad, por favor seleccione la(s) dependencia(s) a la(s) cual(es) requiere remitir copia:

Nota: Tenga en cuenta que la siguiente opción no representa un medio para trasladar la solicitud, pues sólo permite enviar copia de la respuesta a una o más dependencias.

| Email |        |  |
|-------|--------|--|
|       | Enviar |  |
|       |        |  |

# **Respuesta a PQRS** QUEJAS, RECLAMOS Y SUGERENCIAS

![](_page_18_Picture_1.jpeg)

Universidad **Fecnológica** 

Vicerrectoría

y Financiera

Administrativa

Si la queja le compete a otra oficina de la Universidad Tecnológica de Pereira, por favor indique a cuál oficina debe ser trasladado y el motivo del traslado, este motivo será mostrado tanto al peticionario como a la oficina que reciba la queja.

### \*Dependencia destino

-- Seleccione la dependencia destino --

### \*Mensaje

![](_page_18_Figure_7.jpeg)

Atrás

# **Respuestas a PQRS** QUEJAS, RECLAMOS Y SUGERENCIAS

![](_page_19_Figure_1.jpeg)

Vicerrectoría

y Financiera

Administrativa

Universidad Tecnológica

Si considera que esta solicitud no corresponde a una queja, diligencie el formulario para solicitar a Control Interno la reclasificación de la solicitud, para esto deberá brindar una justificación.

\*Justificación

![](_page_19_Picture_4.jpeg)

Atrás

![](_page_20_Picture_0.jpeg)

Universidad Tecnológica de Pereira

# **Respuesta a PQRS** DERECHOS DE PETICIÓN

| Responder Trasla                         | dar - Solicitar información Solicitar resolución rectoría                                                                           |
|------------------------------------------|----------------------------------------------------------------------------------------------------|
| Por medio de este formula<br>pendientes. | ario ingrese la respuesta al derecho de petición. Una vez se responda el derecho de petición éste dejará de aparecer en la lista de |
| * Número de oficio                       | 01                                                                                                    |
| *Mensaje                                 | $\begin{array}{ c c c c c c c c c c c c c c c c c c c$                                                                              |
|                                          |                                                                                                    |
|                                          |                                                                                                    |
|                                          |                                                                                                    |
|                                          |                                                                                                    |
|                                          |                                                                                                    |
|                                          |                                                                                                    |
| Archivo                                  | Seleccionar archivo Ningún archi seleccionado                                                                                       |
|                                          |                                                                                                    |
| 2i requiere equier equie d               |                                                                                                    |
| copia:                                   |                                                                                                    |
| Email                                    |                                                                                                    |
|                                          | Enviar                                                                                                    |
|                                          |                                                                                                    |

# **Respuesta a PQRS** DERECHOS DE PETICIÓN

![](_page_21_Figure_1.jpeg)

Vicerrectoría

y Financiera

Administrativa

Si el derecho de petición le compete a otra oficina de la Universidad Tecnológica de Pereira, por favor, indique a cuál oficina debe ser trasladado y el motivo del traslado, el cual será mostrado tanto al peticionario como a la oficina que reciba el derecho de petición.

### \*Dependencia destino

Universidad Tecnológica

-- Seleccione la dependencia destino --

### \*Mensaje

![](_page_21_Figure_6.jpeg)

Atrás

# **Respuesta a PQRS** DERECHOS DE PETICIÓN

| Traslad   | o Interno   |                       |                               |  |  |  |  |  |
|-----------|-------------|-----------------------|-------------------------------|--|--|--|--|--|
| Traslad   | o Externo   |                       |                               |  |  |  |  |  |
| Taslad    | o Externo   |                       |                               |  |  |  |  |  |
| Responder | Trasladar 👻 | Solicitar información | Solicitar resolución rectoría |  |  |  |  |  |
|           |             |                       |                               |  |  |  |  |  |

Si la Universidad Tecnologica de Pereira no tiene la competencia para responder el derecho de petición, por favor remítalo a la institución competente diligenciando el formulario, seguidamente el sistema enviará copia de dicho mensaje al peticionario.

| * Número de oficio                                                                                                    |  |
|----------------------------------------------------------------------------------------------------|--|
| 01                                                                                                    |  |
|                                                                                                    |  |
|                                                                                                    |  |
|                                                                                                    |  |
|                                                                                                    |  |
|                                                                                                    |  |
|                                                                                                    |  |
| Nombre entidad externa                                                                                                    |  |
|                                                                                                    |  |
|                                                                                                    |  |
| ireccion entidad externa                                                                                                    |  |
|                                                                                                    |  |
|                                                                                                    |  |
| )ficina o area                                                                                                    |  |
|                                                                                                    |  |
|                                                                                                    |  |
| Mensaje                                                                                                    |  |
| B $I$ U allex X, X' $\boxminus$ $\bowtie$ $\bowtie$ $\bowtie$ $\bowtie$ $\bowtie$ $\bowtie$ $\bowtie$ $\bowtie$ $\bowtie$ $\bowtie$ |  |
|                                                                                                    |  |
|                                                                                                    |  |
|                                                                                                    |  |
|                                                                                                    |  |
|                                                                                                    |  |
|                                                                                                    |  |
|                                                                                                    |  |

Archivo Seleccionar archivo Ninguno archivo selec.

Vicerrectoría

y Financiera

Administrativa

Universidad Tecnológica de Pereira

![](_page_23_Picture_0.jpeg)

Vicerrectoría Administrativa y Financiera

# **Respuesta a PQRS** DERECHOS DE PETICIÓN

Responder Trasladar • Solicitar información Solicitar resolución rectoría

Por medio de este formulario se puede solicitar información al peticionario para completar su derecho de petición o adjuntar recibos de pago, permitiendo que al usuario se habilite un formulario para el envió de la información.

![](_page_23_Figure_5.jpeg)

![](_page_24_Picture_0.jpeg)

Vicerrectoría Administrativa y Financiera

# **Respuesta a PQRS** DERECHOS DE PETICIÓN

Responder Trasladar - Solicitar información Solicitar resolución rectoría

Por medio del siguiente formulario puede solicitar a Secretaria General la elaboración de Resolución de Rectoría para rechazar los derechos de petición con desistimiento tácito o solicitudes de información de carácter reservado o clasificado.

En cualesquiera de los casos se debe brindar a Secretaria General una justificación, activo de información y/o norma soporte que sirva de aval para la elaboración de la Resolución de Rectoría.

A continuación se presentan los tipos de resolución que puede solicitar:

- Resolución para información reservada: La información pública reservada es aquella que estando en poder o custodia de un sujeto obligado en su calidad de tal, es
  exceptuada de acceso a la ciudadanía por daño a intereses públicos y bajo cumplimiento de la totalidad de los requisitos consagrados en el artículo 19 la Ley 1712 de
  2014.
- Resolución para información clasificada: La información pública clasificada es aquella que estando en poder o custodia de un sujeto obligado en su calidad de tal,
  pertenece al ámbito propio, particular y privado o semiprivado de una persona natural o jurídica por lo que su acceso podrá ser negado o exceptuado, siempre que se
  trate de las circunstancias legítimas y necesarias y los derechos particulares o privados consagrados en el artículo 18 de la Ley 1712 de 2014.
- Resolución para desistimiento tácito: El desistimiento tácito se presenta cuando habiendo sido informado el ciudadano que el derecho de petición que interpone no
  cumple con los requisitos para dar trámite a su solicitud, éste no subsana la información o no entrega la documentación requerida en los tiempos establecidos.

Por consiguiente, la opción para solicitar resolución por desistimiento tácito sólo se habilitará cuando el peticionario haya brindado respuesta a la solicitud de información hecha por la dependencia, de lo contrario, si transcurre un mes calendario en que el peticionario no brinda respuesta a la solicitud de información, el sistema realizará de manera automática solicitud de resolución para el desistimiento tácito.

### \*Tipo resolución

-- Seleccione el tipo de resolución --

### \*Justificación

![](_page_24_Figure_14.jpeg)

Enviar

# **Responder - PQRS**

Vicerrectoría Administrativa

v Financiera

Al dar clic en enviar, aparecerá: **Respuesta creada exitosamente**, y esta es enviada al usuario a través del correo electrónico registrado y desde Gestión de Documentos el oficio es enviado a la dirección del mismo, cuando el usuario escogió la opción de su respuesta en físico.

# **Trasladar - PQRS**

Al dar clic en enviar, aparecerá: **PQRS trasladado exitosamente a NOMBRE DE LA DEPENDENCIA** (*nombre de la dependencia a la que se trasladó la solicitud*).

Si al recibir trasladado el PQRS no corresponde a su dependencia, debe solicitar a través del correo electrónico <u>quejasyreclamos@utp.edu.co</u> para que se haga el traslado internamente, indicando el motivo del traslado.

# Solicitar reclasificación -QRS

Al dar clic en enviar, aparecerá: **Solicitud Reclasificación enviada exitosamente** y le llegará a Control Interno, para aprobar o no la reclasificación.

# Solicitar información (DP)

Se puede solicitar información al peticionario para completar su derecho de petición o adjuntar recibos de pago, permitiendo que al usuario se le habilite un formulario para el envió de la información.

Vicerrectoría Administrativa

v Financiera

Cuando se escoge esta opción, le llegará la solicitud al usuario a través del correo electrónico registrado, y desde Gestión de Documentos el oficio es enviado a la dirección del mismo.

| ALES:              |                                                                                                    |
|--------------------|----------------------------------------------------------------------------------------------------|
| Identificador      | 1218                                                                                                    |
| Número solicitud   | DP-40-2023                                                                                                    |
| Radicado           | 03-1015                                                                                                    |
| Consecutivo        | DP-40-2023                                                                                                    |
| Nombre completo    |                                                                                                    |
| Identificación     |                                                                                                    |
| Correo             |                                                                                                    |
| Telefono           |                                                                                                    |
| Dirección          |                                                                                                    |
| Ciudad             | pereira                                                                                                    |
| Tipo solicitud     | Derecho Petición en interés particular                                                                                                    |
| Fecha de recepción | 2023-01-30 07:47:11                                                                                                    |
| Medio solicitud    | Web                                                                                                    |
| Medio respuesta    | Electrónico                                                                                                    |
| Dependencia        | INGENIERÍA EN PROCESOS SOSTENIBLES DE LAS MADERAS                                                                                                    |
| Asunto             | Devolución de dinero                                                                                                    |
| Mensaje            | Buenos días,Por favor solicito su amable colaboración validando el por que no se aplico descuento de<br>matricula a mi hijo por sisben, ya que verificando el recibo de mi hijo está pleno y según tenía entendido<br>realizan algún descuento por este concepto y a la fecha de matricula estaba activo. |
|                    |                                                                                                    |

Identificación estudiante inscrito: TI 112890431

### DETALLES SOLICITUD DE INFORMACIÓN Y RESPUESTA:

DATOS GENER

INGENIERÍA EN PROCESOS SOSTENIBLES DE LAS MADERAS 2023-02-10 12:15:45

Asunto Solicitud información

Mensaje Cordial saludo estimada Lady

Espero que te encuentres muy bien. Este caso te recomiendo que lo consultes con jhon.ramirez3@utp.edu.co o puedes llamar a este teléfono: 3137424. En caso de que puedas asistir presencialmente a la Universidad sería mucho mejor, te acercas a Gestión Financiera Ventanilla 1 al lado del árbol en el Hall Administrativo.

Quedamos atentos

|    | E  | EN | E  | RC | )  | 1  | 1    | FE | ΞВ | R  | ER   | 0  |    | 6  | MARZO |    |    |    |    |    |  |
|----|----|----|----|----|----|----|------|----|----|----|------|----|----|----|-------|----|----|----|----|----|--|
| Lu | Ma | Mi | Ju | Vi | Sa | Do | Lu   | Ma | Mi | Ju | Vi   | Sa | Do | Lu | Ma    | Mi | Ju | Vi | Sa | Do |  |
|    |    |    |    |    |    | 1  |      |    | 1  | 2  | 3    | 4  | 5  |    |       | 1  | 2  | 3  | 4  | 5  |  |
| 2  | 3  | 4  | 5  | 6  | 7  | 8  | 6    | 7  | 8  | 9  | (10) | 11 | 12 | 6  | 7     | 8  | 9  | 10 | 11 | 12 |  |
| 9  | 10 | 11 | 12 | 13 | 14 | 15 | 13   | 14 | 15 | 16 | 17   | 18 | 19 | 13 | 14    | 15 | 16 | 17 | 18 | 19 |  |
| 16 | 17 | 18 | 19 | 20 | 21 | 22 | (20) | 21 | 22 | 23 | 24   | 25 | 26 | 20 | 21    | 22 | 23 | 24 | 25 | 26 |  |
| 23 | 24 | 25 | 26 | 27 | 28 | 29 | 27   | 28 |    |    |      |    |    | 27 | 28    | 29 | 30 | 31 |    |    |  |
| 30 | 31 |    |    |    |    |    |      |    |    |    |      |    |    |    |       |    |    |    |    |    |  |

![](_page_27_Picture_0.jpeg)

# Solicitar resolución (DP)

Se puede solicitar a Secretaria General la elaboración de Resolución de Rectoría para rechazar los derechos de petición por desistimiento tácito o solicitudes de información de carácter reservado o clasificado.

![](_page_27_Picture_4.jpeg)

RESOLUCIÓN DE RECTORÍA No. 4493

(12 DE MAYO DE 2022)

### POR MEDIO DE LA CUAL SE DECRETA DE OFICIO EL DESISTIMIENTO TÁCITO Y SE ORDENA EL ARCHIVO DE

**EL RECTOR DE LA UNIVERSIDAD TECNOLÓGICA DE PEREIRA,** en uso de sus atribuciones legales y reglamentarias, y

CONSIDERANDO

Ana Milena Rivas Restrepo Abogada <u>anamilo@utp.edu.co</u> secgral@utp.edu.co

![](_page_28_Figure_0.jpeg)

![](_page_29_Figure_0.jpeg)

![](_page_30_Figure_0.jpeg)

![](_page_31_Figure_0.jpeg)

![](_page_32_Picture_0.jpeg)

Vicerrectoría Administrativa y Financiera

# GRACIAS

Universidad Tecnológica de Pereira

Te invitamos a formar parte de un mundo de inagotables experiencias en la construcción de nuestra marca una.

# ¡Vívela, constrúyela!

Patricia Idárraga Angel Técnico Administrativo pati@utp.edu.co